# Quarterly Security Checklist Report: How to Guide

#### Overview

This guide is aimed at assisting Santa Clara County HMIS Agency Leads in maintaining the security protocols outlined in the <u>Standard</u> <u>Operating Procedures</u> regarding quarterly compliance reviews. You will find the most up-to-date SCC HMIS Quarterly Compliance Certification Checklist form at <u>scc.bitfocus.com/forms-manuals</u>

### **Compliance Certification Schedule:**

- Quarter 1 (due by April 30th): New HMIS users or workstations created in Q1 (Jan 1-Mar 31)
- Quarter 2 (due by July 31st): New HMIS users or workstations created in Q2 (Apr 1-June 31)
- Quarter 3 (due by October 31st): New HMIS users or workstations created in Q3 (July 1-Sep 31)
- Quarter 4 (due by January 31st): ALL Active HMIS Users and Workstations for full calendar year, regardless of created date

In this guide you will find detailed instructions on running the Data Analysis Report: <u>New SCC Users : Quarterly Security Checklist</u>

Using the staff list generated by the report, please complete the form and provide to the Bitfocus team by the deadline associated with each quarter: <u>scc-admin@bitfocus.com</u>

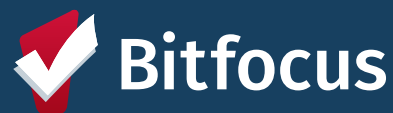

## Using the Data Analysis Tab to Identify Staff for the Quarterly Security Checklist Report: How to Guide

### Steps to run the report

- From Login navigate to the Search page in HMIS
- Under your name: Make sure your agency appears -the agency that appears under your name is indicating which "Switch" agency you are in
- Click on the Report Library square in upper right corner of screen next to your name and message box, then click: Reports
- Once the new page has populated, you will see 3 tabs: Reports, Explore, and Data Analysis
- Navigate to the Data Analysis tab
- Find <u>Santa Clara County HMIS Reports</u>, click the drop-down arrow next to the number of reports
- The Drop down will contain several buckets of reports, which are in bold - you can either scroll down to the Data Quality bucket – or use the web browser's search/find function and navigate to the report: <u>"New SCC Users : Quarterly Security</u> <u>Checklist"</u>
- Click on "Run" next to the report named <u>"New SCC Users :</u> <u>Quarterly Security Checklist"</u>
- In the top row of the report are the filters that can be adjusted
- Enter your agency name into the box labeled: "Agency Filter"
- Enter this quarter's dates into the box labeled: "Added Date"
- Run the report again by clicking the update button in the top right-hand corner of the report (*it looks like an arrow going in a circle*)
- Include the staff listed in your Quarterly Security Checklist form and email to <a href="mailtosco.com">scc-admin@Bitfocus.com</a> before or by deadline

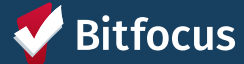

## **Quarterly Security Checklist Report**

| Running the Report in the Data Analysis Tab                                                                                                    |                                                                                                    |
|----------------------------------------------------------------------------------------------------|----------------------------------------------------------------------------------------------------|
| A) Login into HMIS                                                                                                    | H) Click on "Run" next to the<br><u>report "New SCC Users :</u><br><u>Quarterly Security Checklist"</u>                                |
| B) Ensure you are in the correct<br>Agency (this is under your<br>name/photo)                                                                                                    | I) Enter your agency name into the<br>box labeled: "Agency Filter"<br>Enter this quarter's dates into the<br>box labeled: "Added Date" |
| <b>C)</b> From the Launchpad/Rubik's cube, select the REPORT module                                                                                                    | J) Run the report by clicking the update button in the top right hand                                                                  |
| D) Once the new page has<br>populated, you will see 3 tabs:<br>Reports Library, Explore, and Data<br>Analysis                                                                                 | K) You now have a list of the staff to<br>include in your Quarterly Security<br>Checklist form                                         |
| E) Navigate to the Data Analysis tab                                                                                                    |                                                                                                    |
| F) Select the <u>Santa Clara County</u><br><u>HMIS Reports</u> , click the drop-<br>down arrow next to the number                                                                             | Quarter 1                                                                                                    |
| (55)<br>G) You will see several reports<br>listed; scroll down to the <u>Data</u><br><u>Quality</u> section and select the<br><u>"New SCC Users : Quarterly</u><br><u>Security Checklist"</u> | Quarter 2                                                                                                    |
|                                                                                                    | Quarter 3                                                                                                    |
|                                                                                                    | Quarter 4                                                                                                    |